# **NUEVO SISTEMA COMEI**

### **1- INGRESO AL SISTEMA**

# **2- CARGA DE AUTORIZACIONES**

**3- CONSUMO DE SESIONES** 

## **1- INGRESO AL SISTEMA**

Los psicólogos para ingresar al Sistema deberán ir al siguiente link:

- <u>https://comei.cajaodo.org.ar/COMEI\_GAM\_PROD/servlet/com.comeigamprepro.gamremotelogin?4fe5ff7495b</u>
   <u>f432e917ec74975174a04</u>
- O bien, entrando a través de la página de COMEI: <u>www.comei.org.ar</u>

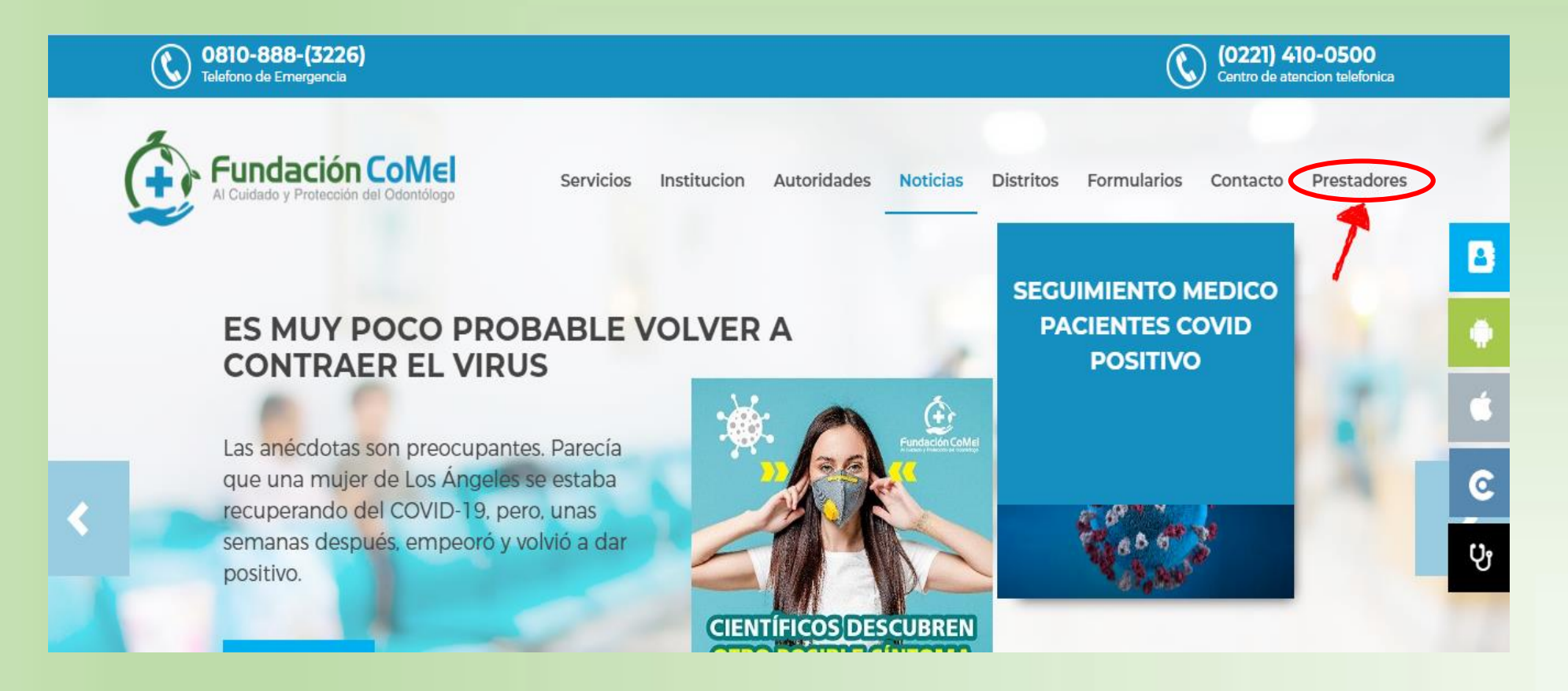

#### Una vez dentro del mismo, se desplegará la siguiente pantalla:

| <b>Bienvenido</b><br>COMEI_SIA_PREPRO_WAN | ocial<br>le la<br>s Aires |
|-------------------------------------------|---------------------------|
| Usuario                                   |                           |
| Contraseña                                |                           |
| Mantenerme<br>conectado                   |                           |
| INGRESAR                                  |                           |

En esta, deberán ingresar USUARIO y CONTRASEÑA enviado por el Consejo Superior y luego hacer click en el botón "INGRESAR".

Al ingresar por primera vez, el sistema le solicitará el cambio de contraseña (preferentemente que sea la MP de cada profesional, por cualquier problema que surja y haya que solucionarlo). Esta es la pantalla que saldrá al momento de cambiar la contraseña de acceso:

| Lum     | nt Passaund |   |
|---------|-------------|---|
| fam. () |             | _ |
| New P   | assword     |   |
| Confin  | m Password  |   |
|         | CONFIRM     |   |

Una vez cambiada la contraseña y luego de hacer click en "CONFIRM", el sistema mostrará la siguiente pantalla:

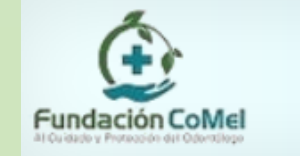

| <b>A C D D D Nov</b>                         | edades / <u>Autorizaciones</u> / <u>Preliquidaciones</u> | Buscar | ۹ 😢 |
|----------------------------------------------|----------------------------------------------------------|--------|-----|
| Buscar Q<br>Preliquidaciones<br>Validaciones | Novedades                                                |        |     |

### **2- CARGA DE AUTORIZACIONES**

Al hacer click en "Validaciones" se abrirá la solapa de "Autorizaciones" y dentro de ella, "Autorizaciones en Prestador". Se mostrará la siguiente pantalla para ingresar la autorización de atención para el afiliado:

|                                                                                                    | eliquidaciones / Novedades / Preliquidaciones                                                                                                    |
|----------------------------------------------------------------------------------------------------|----------------------------------------------------------------------------------------------------|
| Image: Second system     Image: Second system       Image: Second system     Image: Second system       Image: Second system     Image: Second system       Image: Second system     Image: Second system       Image: Second system     Image: Second system       Image: Second system     Image: Second system       Image: Second system     Image: Second system       Image: Second system     Image: Second system | Trabajar con Autorizaciones - Prestador         Prestador       PEREZ JUAN         Sucursal 1       Intervention of the provincia de BS AS         Responsable       COLEGIO DE PSICOLOGOS DE LA PROVINCIA DE BS AS                                                                                                    |
| Autorizaciones en Prestador                                                                                                    |                                                                                                    |
|                                                                                                    | Nro. Afiliado       Nombre y Apellido         N°<br>Autorización       F. Solicitud Desde       01/10/2020         Tipo Prestación       (Todas)         Ver Bajas       Ver Todas                                                                                                    |
|                                                                                                    | Médico Efector         Matrícula       Nombre y<br>Apellido         Especialidad       (Seleccionar)         Buscar       Limpiar                                                                                                    |
|                                                                                                    | Image: Second second second |

En esta pantalla el profesional debe seleccionar la opción "Autorización Previa " que se despliega del item "Modalidad" y hacer click en el botón con el signo

| Modalidad                | Autorización Previa<br>(Ninguno)<br>Autorización Previa<br>Consumo de Autorización Previa | •                                     |                         |                                         |           |      |
|--------------------------|-------------------------------------------------------------------------------------------|---------------------------------------|-------------------------|-----------------------------------------|-----------|------|
| Organizac<br>Nro. Afilia | Autorización y Consumo Simultáne<br>ión COMEI - PRODUCCION V<br>do                        | Estado<br>Nombre y Apellido           | (Todos) V O.I.          | 0 Origen                                | (Ninguno) |      |
| Autorizaci               | ón 0                                                                                      | F. Solicitud Desde<br>Tipo Prestación | 01/10/2020 🔽<br>(Todas) | F. Solicitud Hasta<br>Ver Bajas 🔲 Ver 🧮 | iodas     |      |
| Matrícul                 | la Nombre y<br>Apellido                                                                   |                                       | Especialidad            | (Seleccionar)                           | ✓ Buscar  | Limp |

#### Se desplegará la siguiente pantalla:

|                             |   | Autorización             | n y Consumo Sim            | ultáneo                                                            |                               |
|-----------------------------|---|--------------------------|----------------------------|--------------------------------------------------------------------|-------------------------------|
| \$\$<br>\$\$<br>\$\$        | « | Confirmar                | Cerrar 🖹 (0)               | ld 9-0                                                             |                               |
| Buscar                      | 2 | Beneficiario             |                            |                                                                    |                               |
| Preliquidaciones            |   | Organización             | COMEI - PRODUCCION V       |                                                                    |                               |
| ▼ Validaciones              | 1 | Estado                   | Ambulatorio 🗸              |                                                                    |                               |
| ▼ Autorizaciones            | 1 | Solicitud                | 16/10/2020                 | Vencimiento 11                                                     |                               |
| Autorizaciones en Prestador |   | Beneficiario             |                            | 1                                                                  |                               |
|                             |   | Plan (                   | (Ninguno)                  | Cobertura COBERTURA GENERAL 🗸                                      |                               |
|                             |   | Prescriptor              |                            |                                                                    |                               |
|                             | 2 | Matrícula                | e 🖓 🕆 Emitida por 🦷        | Especialidad                                                       |                               |
|                             |   | Nombre y Apellid         |                            |                                                                    | F. Prescripción: 16/10/2020 📆 |
|                             |   | Diagnóstico              |                            |                                                                    |                               |
|                             | 3 |                          | î                          |                                                                    |                               |
|                             |   | Efector                  |                            |                                                                    |                               |
|                             |   | - Entidad                |                            |                                                                    |                               |
|                             |   | Número de<br>Entidad     | 152                        | Sucursal 1 - DISTRITO IX – NECOCHEA – BUENOS Razón<br>AIRES Social | PEREZ JUAN                    |
|                             |   | Resp. de<br>Facturación  | COLEGIO DE PSICOL<br>BS AS | OGOS DE LA PROVINCIA DE                                            |                               |
|                             |   | Profesional<br>Matrícula | € Emitida por              | Seleccionar Seleccionar                                            | ♥ 0                           |
|                             |   | Nombre y Apel            | llido                      |                                                                    | Categoría Efector 🔍           |

En esta planilla deberá cargar los datos circulados en Rojo.

1- Al momento de cargar el número del afiliado, se completará automáticamente nombre, apellido y el Plan

|                             | Autorizacio  | ón y Consumo Simultáneo     |                               |
|-----------------------------|--------------|-----------------------------|-------------------------------|
|                             | Confirmar    | Cerrar 😰 (0)                | ld 9-0                        |
| Buscar                      | Beneficiario |                             |                               |
| ▶ Preliquidaciones          | Organización | COMEI - PRODUCCION V        |                               |
| ▼ Validaciones              | Estado       | Ambulatorio 🗸               |                               |
| ✓ Autorizaciones            | Solicitud    | 16/10/2020                  | Vencimiento //                |
| Autorizaciones en Prestador | Beneficiario | 091671-00-8 LOPEZ, CAROLINA |                               |
|                             | Plan         | 2010                        | Cobertura COBERTURA GENERAL 🗸 |

**2-** En el item "Prescriptor" se debe hacer click en  $\widehat{T}$ , cargar en el recuadro **VERDE** el numero de Matricula Provincial del profesional y hacer click en buscar.

| leccionar Ma              | atrícula por       | Profesional     |                |                                  |                                  |                     |
|---------------------------|--------------------|-----------------|----------------|----------------------------------|----------------------------------|---------------------|
| Seleccion                 | ar Matrícu         | la por Profes   | sional         |                                  |                                  |                     |
| Nro.<br>Prestador         | 0                  |                 |                |                                  |                                  |                     |
| Apellido/s                |                    |                 |                | Nombre/s                         |                                  |                     |
| Nro.<br>Matrícula         |                    |                 |                |                                  |                                  |                     |
| Especialidad              | (Seleccionar)      |                 |                | <b>~</b>                         |                                  | Buscar              |
| Entidad<br>Emisora        | (Seleccionar)      |                 | <b>~</b>       |                                  |                                  |                     |
| Nro. de Cuit<br>Prestador |                    | 0               |                |                                  |                                  |                     |
| Nro. Prestado             | Nombre/s           | Apellido/s      | Nro. Matricula | Especialidad                     | Entidad Emisora                  | Nro. de Cuit Presta |
| 5825                      | RICARDO<br>SAUL    | CALANDRA        | <u>011299</u>  | ENDOCRINOLOGIA                   | MINIST. DE SALUD DE<br>LA NACION | 20051729            |
| 2                         | RUBEN              | TAICH           | <u>011584</u>  | CIRUGIA VASCULAR<br>PERIFERICA   | MINIST. DE SALUD DE<br>LA NACION | 20051552            |
| 4                         | CARLOS             | PONZINIBBIO     | <u>013097</u>  | HEMATOLOGIA                      | MINIST. DE SALUD DE<br>LA NACION | 23077876            |
| 5824                      | JORGE<br>DANIEL    | BARTOLI         | <u>013317</u>  | CIRUGIA DE CABEZA Y<br>CUELLO    | MINIST. DE SALUD DE<br>LA NACION | 20077876            |
| 5                         | RAUL ROBERT        | <u>GOTTELLI</u> | 014165         | MEDICINA DEL<br>TRABAJO          | MINIST. DE SALUD DE<br>LA NACION | 20051303            |
| 6                         | ANTONIO MIG        | VISCUSSI        | 015266         | MEDICINA GENERAL Y/O<br>FAMILIAR | MINIST. DE SALUD DE<br>LA NACION | 20108150            |
| 6207                      | LAURA<br>FLORENCIA | STREITENBERGER  | <u>1001</u>    | PSICOTERAPIA                     | MINIST. DE SALUD DE<br>LA NACION |                     |
| 8414                      | ADRIANA<br>TERESA  | DAMONTE         | <u>10015</u>   | PSICOTERAPIA                     | MINIST. DE SALUD DE<br>LA NACION |                     |
| 5748                      | ANGEL              | ALBINA          | <u>10028</u>   | CLINICA QUIRURGICA               | MINIST. DE SALUD DE<br>LA NACION | 20031455            |
| 6398                      | MARTA ELENA        | FERRERO         | 10041          | PSICOTERAPIA                     | MINIST. DE SALUD DE              |                     |

Una vez seleccionado, hacer click en el botón 🔍

| - Prescriptor                                                                               |                               |
|---------------------------------------------------------------------------------------------|-------------------------------|
| Matrícula 45678 🕀 🎓 Emitida por MINIST. DE SALUD DE LA NACION 🗸 Especialidad PSICOTERAPIA 🗸 |                               |
| Nombre y Apellido PEREZ JUAN                                                                | F. Prescripción: 16/10/2020 📆 |

3- Luego en el item "Diagnostico"
presionar y seleccionar el
diagnostico que corresponde al afiliado

| Selección de Diagnósticos                                   |        |  |  |  |  |
|-------------------------------------------------------------|--------|--|--|--|--|
| Selección de Diagnósticos                                   |        |  |  |  |  |
| Ambulatorio                                                 |        |  |  |  |  |
|                                                             |        |  |  |  |  |
| Ambulatorio                                                 |        |  |  |  |  |
| Descripción                                                 | )      |  |  |  |  |
| Subcapitulo                                                 | Buscar |  |  |  |  |
|                                                             |        |  |  |  |  |
| Secuencia                                                   |        |  |  |  |  |
|                                                             |        |  |  |  |  |
| Diagnóstico                                                 |        |  |  |  |  |
| F44.0 AMNESIA DISOCIATIVA                                   |        |  |  |  |  |
| F44.1 FUGA DISOCIATIVA                                      |        |  |  |  |  |
| F44.81 TRASTORNO DE IDENTIDAD DISOCIATIVO                   |        |  |  |  |  |
| F48.1 TRASTORNO DE DESPERSONALIZACION                       |        |  |  |  |  |
| F/0 - RETRASO MENTAL LEVE                                   |        |  |  |  |  |
| F71 - RETRASO MENTAL MODERADO                               |        |  |  |  |  |
| F72 - RETRASO MENTAL GRAVE                                  |        |  |  |  |  |
| F/3 - RETRASO MENTAL PROFUNDO                               |        |  |  |  |  |
| F/9 - RETRASO MENTAL DE GRAVEDAD NO ESPECIFICADA            |        |  |  |  |  |
| F93.0 TRASTORINO DE ANSIEDAD POR SEPARACIÓN                 |        |  |  |  |  |
| E94.2 TRASTORNO REACTIVO DE LA VINCULACIÓN DE LA INEANCIA O |        |  |  |  |  |
| EQ. 4 TRASTORNO DE MOVIMIENTOS ESTEREOTIRADOS               |        |  |  |  |  |
| E52 0 DESEO SEXUAL HIPOACTIVO                               |        |  |  |  |  |
| E52 10 TRASTORNO POR AVERSION AL SEXO                       |        |  |  |  |  |
| E52 2 TRASTORNOS DE LA ERECCION EN EL VARON                 |        |  |  |  |  |
| E52.2 TRASTORNOS DE LA EXCITACIÓN SEXUAL EN LA MUJER        |        |  |  |  |  |
| E52 3 TRASTORNO ORGASMICO EEMENINO                          |        |  |  |  |  |
| E52.3 TRASTORNO ORGASMICO MASCULINO                         |        |  |  |  |  |
| E52 4 EXACULACION PRECOZ                                    |        |  |  |  |  |

| •   | Una vez seleccionado, aparecerá<br>cargado de esta manera |
|-----|-----------------------------------------------------------|
| Dia | agnóstico                                                 |
| 7   | 6 F41.1 TRA STORNO DE ANSIEDAD GENERALIZADA               |
|     |                                                           |

4- Luego se debe cargar nuevamente el numero de Matricula Provincial del profesional, hacer click en el botón 🔍

| Profesional       |                   |                                                               |                     |
|-------------------|-------------------|---------------------------------------------------------------|---------------------|
| Matricula 45678   | 🗌 🛃 🆓 Emitida por | MINIST. DE SALUD DE LA NACION 🗸 Especialidad PSICOTERAPIA 🗸 0 |                     |
| Nombre y Apellido | PEREZ JUAN        |                                                               | Categoría Efector 🔍 |

5- Por último, en "Ingreso de Prestaciones" que se encuentra al final de la planilla, el prestador seleccionará la práctica y en cantidad de sesiones debe colocar 10 (diez) que representa al 1er modulo de 10 sesiones de las 30 anuales que tiene el afiliado.

|             |              |       | Autorizado:        | 0,00 Total: | 0,00 |                           | Coseguro el<br>prestador | n 0,00 | En Institución | 0,00           |          |     |     |
|-------------|--------------|-------|--------------------|-------------|------|---------------------------|--------------------------|--------|----------------|----------------|----------|-----|-----|
| -Ingreso de | Prestaciones | 6     |                    |             |      |                           |                          |        |                |                |          |     |     |
| Práctica    | Alias        |       | ⊃ <mark>⊕</mark> ≷ | Cantidad    | 1,00 | Beneficio de<br>Excepción | 0 û                      | ¢      |                |                |          |     |     |
|             | Práctica     | Alias | Descripción de     | Práctica    |      | N° E                      | Expediente               | Can    | t Importe S    | \$ Coseguro \$ | Abona en | ADM | MED |
|             |              |       |                    |             |      |                           |                          |        |                |                |          |     |     |
| Confirmar   | Cerrar       |       |                    |             |      |                           |                          |        |                |                |          |     |     |

Si no conoce el código de la Práctica, tiene la opción de hacer click en la flecha indicada con círculo ROJO, y aparecerá la siguiente pantalla:

Seleccionar Práctica por Especialidad o General

| Seleccion    | ar Práctica             |        |
|--------------|-------------------------|--------|
| Filtros      |                         |        |
| Descripción  |                         |        |
| Sección      | 0 Cap. 0 Subc. 0 Sec. 0 |        |
| Especialidad | <todas></todas>         | Buscar |

| Código | Descripción                                              | Secc. | Cap. | SubCa. | Sec. | Subit. | Descr.             |
|--------|----------------------------------------------------------|-------|------|--------|------|--------|--------------------|
| 010101 | TRATAMIENTO QUIRURGICO DEL<br>ENCEFALOMENINGOCELE (CR    | 1     | 1    | 1      | 1    | 0      | SIN<br>ESPECIFICAR |
| 010102 | TRATAMIENTO QUIRURGICO DE<br>LA CRANEOSTENOSIS (EN UN    | 1     | 1    | 1      | 2    | 0      | SIN<br>ESPECIFICAR |
| 010103 | CRANEOPLASTIAS CON INJERTO<br>OSEO O PROTESICAS (INCL    | 1     | 1    | 1      | 3    | 0      | SIN<br>ESPECIFICAR |
| 010104 | REDUCCION ABIERTA DE<br>FRACTURAS DE CRANEO CON<br>ELEVA | 1     | 1    | 1      | 4    | 0      | SIN<br>ESPECIFICAR |
| 010105 | ESCISION DE LESION TUMORAL,<br>INFECCIOSA, PARASITARI    | 1     | 1    | 1      | 5    | 0      | SIN<br>ESPECIFICAR |
| 010106 | DESCOMPRENSION ORBITARIA<br>UNILATERAL                   | 1     | 1    | 1      | 6    | 0      | SIN<br>ESPECIFICAR |
| 010201 | VENTRICULOCISTERNOSTOMIAS<br>(APERTURA DE LAS LAMINAS    | 1     | 1    | 2      | 1    | 0      | SIN<br>ESPECIFICAR |
| 010202 | DERIVACIONES<br>VENTRICULOAURICULA<br>DERECHA (VENTRICUL | 1     | 1    | 2      | 2    | 0      | SIN<br>ESPECIFICAR |
| 010203 | REVISION DE VALVULAS<br>DERIVATIVAS O RESTITUCION<br>PAR | 1     | 1    | 2      | 3    | 0      | SIN<br>ESPECIFICAR |
| 010204 | LOBECTOMIA PARCIAL O TOTAL<br>POR TRAUMATISMO O EPILE    | 1     | 1    | 2      | 4    | 0      | SIN<br>ESPECIFICAR |
|        |                                                          |       |      |        |      |        |                    |

Confirmar

Alias Descripción de Práctica

Práctica

(0) 330101

Cerrar

Cerrar

PSICOTERAPIAS INDIVIDUALES, NIÑOS O ADULTOS, POR S

Terminada la selección anterior, el profesional deberá hacer click en el botón y la práctica seleccionada se carga en la grilla. Hacer click en "Confirmar" para terminar la

Confirma

operación.

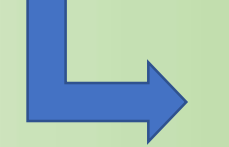

En esta pantalla se muestran las prácticas disponibles para seleccionar. Si el Afiliado solicita otra práctica se lo debe direccionar a la Delegación de la Obra Social.

Una vez que el prestador selecciona la práctica de la consulta que solicita el Afiliado, el sistema despliega la siguiente pantalla ya con la prestación seleccionada cargada automáticamente:

|                         | Autorizado: 0,00 Total: 0,00   | Coseguro en 0,00 En Institución 0,00               |         |
|-------------------------|--------------------------------|----------------------------------------------------|---------|
| Ingreso de Prestaciones |                                |                                                    |         |
| Práctica Alias          | 📄 슈션 PSICOTERAPIAS INDIVIDUALI | Cantidad Beneficio de<br>Excepción 0 û             | Ð       |
| Práctica Alias          | Descripción de Práctica        | N° Expediente Cant Importe \$ Coseguro \$ Abona en | ADM MED |
|                         |                                |                                                    |         |

Expediente

0

Cant

10,00

Importe \$

0,00

Coseguro \$ Abona en ADM

0,00

MED

## **3- CONSUMO DE SESIONES**

El siguiente paso es indicar la cantidad de sesiones consumidas por el afiliado. Para ello, vamos a "Autorizaciones en Prestador" y dentro de la misma, hacer click en el icono "consumir" ():

|     |                                   |   |   |  |   |  |   |    |  |  | Autorización           | Nro. Afiliado | Apellido/s y Nombre/s | Responsable                                                | F. Solicit. | Est. | O.Int. | Modalidad    | Origen    | T. Prestación           | Servicio    |
|-----|-----------------------------------|---|---|--|---|--|---|----|--|--|------------------------|---------------|-----------------------|------------------------------------------------------------|-------------|------|--------|--------------|-----------|-------------------------|-------------|
| 2   | 2                                 | 1 | × |  | ۲ |  | 8 | 23 |  |  | 00009-<br>000000000394 | 091645-00-7   | LOPEZ, CAROLINA       | COLEGIO DE<br>PSICOLOGOS<br>DE LA<br>PROVINCIA<br>DE BS AS | 29/10/2020  | A    | 0      | Autorización | Prestador | Prestaciones<br>Médicas | PSIQUIATRIA |
| Ord | rdenado por Número de Autonzacion |   |   |  |   |  |   |    |  |  |                        |               |                       |                                                            |             |      |        |              |           |                         |             |

En la siguiente pantalla el profesional deberá ir consumiendo las sesiones del paciente de a una, a medida que lo va atendiendo. Colocar el "1" en el circulo marcado con VERDE y hacer click en "Confirmar":

|                             | vedades / Autorizaciones                   |                         | Buscar                                 | Q 😣 |
|-----------------------------|--------------------------------------------|-------------------------|----------------------------------------|-----|
|                             | Consumo Directo de Aut. Previa             |                         |                                        |     |
| 影響<br>Buscar                | Nro. Autorización 00009-0000000394         | Afiliado 091645-00-7 GA | RCIA, FERNANDA DANIELA                 |     |
| Preliquidaciones            | Prestaciones a Consumir                    |                         |                                        |     |
| ▼ Validaciones              | N.I. Cantidad Prestacion Cantidad Consumic | a Código Descripción    | A Consumir                             |     |
| Autorizaciones              | 1 10,00 0,0                                | 0 330101 PSICOTERAPIAS  | S INDIVIDUALES, NIÑOS O ADULTOS, POR S |     |
| Autorizaciones en Prestador |                                            |                         |                                        |     |
|                             |                                            | Confirmar Cano          | celar                                  |     |

Una vez confirmada la sesión consumida, aparecerá la siguiente pantalla en donde el profesional deberá cargar la fecha en la cual atendió a ese afiliado (los demás datos, saldrán cargados automáticamente):

|                                               | redades / Autorizaciones /to de Aut. Previa           | Buscar 🔤 🔍 😢                                                   |  |  |  |  |  |  |
|-----------------------------------------------|-------------------------------------------------------|----------------------------------------------------------------|--|--|--|--|--|--|
|                                               | Consumo de Autorización Previa                        |                                                                |  |  |  |  |  |  |
| い。<br>Buscar へ                                | Confirmar Cerrar (0) Id 9-0                           |                                                                |  |  |  |  |  |  |
| Preliquidaciones                              | Organización COMEI - PRODUCCION                       | Aut. Referenciada                                              |  |  |  |  |  |  |
| ▼ Validaciones                                | Estado Ambulatorio                                    | 9 394                                                          |  |  |  |  |  |  |
| ▼ Autorizaciones                              | Solicitud 29/10/2020                                  |                                                                |  |  |  |  |  |  |
| Autorizaciones en Prestador                   | Beneficiario 091645-00-<br>7 GARCIA, FERNANDA DANIELA |                                                                |  |  |  |  |  |  |
|                                               | Plan 2010 Cobertura COBERTURA GENERAL                 |                                                                |  |  |  |  |  |  |
|                                               | Prescriptor                                           |                                                                |  |  |  |  |  |  |
|                                               | Matrícula 40152 🕆 Emitida por Especialidad            |                                                                |  |  |  |  |  |  |
|                                               | Nombre y Apellido LUPORI, M JULIA                     | F. Prescripción: 29/10/2020                                    |  |  |  |  |  |  |
|                                               | Diagnóstico                                           |                                                                |  |  |  |  |  |  |
| 71 6 F41.1 TRASTORNO DE ANSIEDAD GENERALIZADA |                                                       |                                                                |  |  |  |  |  |  |
|                                               | Efector                                               |                                                                |  |  |  |  |  |  |
|                                               | Entidad                                               |                                                                |  |  |  |  |  |  |
|                                               | Número de Entidad 151 Sucursal 1 - DISTRITO<br>AIRES  | IX - MAR DEL PLATA - BUENOS Razón LUPORI MARÍA<br>Social JULIA |  |  |  |  |  |  |

Luego de cargar la fecha de atención, hacer click en "confirmar" que se encuentra al final de la pantalla:

| Autorizado: 0,00 Total: 0,00 Coseguro en prestador: 0,00 En Institución 0,00 |     |          |       |                                                    |   |    |            |      |            |             |          |     |     |
|------------------------------------------------------------------------------|-----|----------|-------|----------------------------------------------------|---|----|------------|------|------------|-------------|----------|-----|-----|
|                                                                              |     | Práctica | Alias | Descripción de Práctica                            |   | N° | Expediente | Cant | Importe \$ | Coseguro \$ | Abona en | ADM | MED |
| ľ                                                                            | (0) | 330101   |       | PSICOTERAPIAS INDIVIDUALES, NIÑOS O ADULTOS, POR S | 2 | 0  |            | 1,00 | 0,00       | 0,00        |          |     |     |
|                                                                              |     |          |       |                                                    |   |    |            |      |            |             |          |     |     |

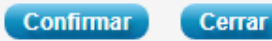

En la solapa de "Autorizaciones en Prestador" aparecerá la siguiente pantalla en donde figurará la <u>autorización</u> de las 10 sesiones y el <u>consumo</u> de esa sesión consumida por el afiliado:

| Preliquidaciones            |                                                                                                    | Responsable COLEGIO DE PSICOLOGOS DE LA PROVINCIA DE BSIAS |  |  |  |  |  |  |  |  |  |
|-----------------------------|----------------------------------------------------------------------------------------------------|------------------------------------------------------------|--|--|--|--|--|--|--|--|--|
| ▼ Validaciones              | Responsable COLEGIO DE PSICOLOGOS DE LA PROVINCIA DE BS AS                                                                                                    |                                                            |  |  |  |  |  |  |  |  |  |
| ▼ Autorizaciones            | Modalidad (Ninguno)                                                                                                    |                                                            |  |  |  |  |  |  |  |  |  |
| Autorizaciones en Prestador |                                                                                                    |                                                            |  |  |  |  |  |  |  |  |  |
|                             | Organización     COMEI - PRODUCCION V     Estado     (Todos) V     O.I.     O Origen                                                                                                    |                                                            |  |  |  |  |  |  |  |  |  |
|                             | Nro. Afiliado       Nombre y Apellido         N°<br>Autorización       0       F. Solicitud Desde             14/10/2020       F. Solicitud Hasta       29/10/2020                                           |                                                            |  |  |  |  |  |  |  |  |  |
|                             | Tipo Prestación (Todas) Ver Bajas Ver Todas V                                                                                                    | ~                                                          |  |  |  |  |  |  |  |  |  |
|                             | Matrícula Nombre y Apellido Especialidad (Seleccionar) V Buscar Lin                                                                                                    | npi                                                        |  |  |  |  |  |  |  |  |  |
|                             |                                                                                                    |                                                            |  |  |  |  |  |  |  |  |  |
|                             | Autorización         Nro. Afiliado         Apellido/s y Nombre/s         Responsable         F. Solicit.         Est.         O.Int.         Modalidad         Origen         T. Prestación         Servicio |                                                            |  |  |  |  |  |  |  |  |  |
|                             | 2 2 1 X A B B B A B B B B B B B B B B B B B B                                                                                                    | IA                                                         |  |  |  |  |  |  |  |  |  |
|                             |                                                                                                    | lΑ                                                         |  |  |  |  |  |  |  |  |  |
|                             | Ordenado por Número de Autorización 🗸                                                                                                    |                                                            |  |  |  |  |  |  |  |  |  |

Los profesionales deben presentar la planilla de firmas de cada afiliado, la documentación respaldatoria en caso de afiliado con discapacidad y los que ya tengan autorización de Conexia, la siguen enviando.

Para cerrar la sesión se debe hacer click en la parte marcada con ROJO

| Image: Second second secon | Buscar | ۹                                                                                         |
|----------------------------------------------------------------------------------------------------|--------|-------------------------------------------------------------------------------------------|
| Y luego en el icono                                                                                                    |        | Usuario: USUARIO, DISTRITO IX 🕑 🎋<br>Entidad: COMEI - PRODUCCION 🗸<br>Versión 16.0.150.43 |
| Image: Weight However However     Image: Image:                             | Buscar |                                                                                           |